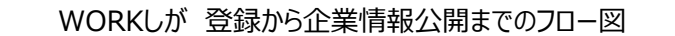

WORKしがの登録はこちらからQRコードはURL: https://www.workshiga.com/enterprise/こちら→

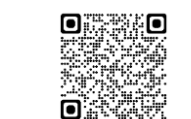

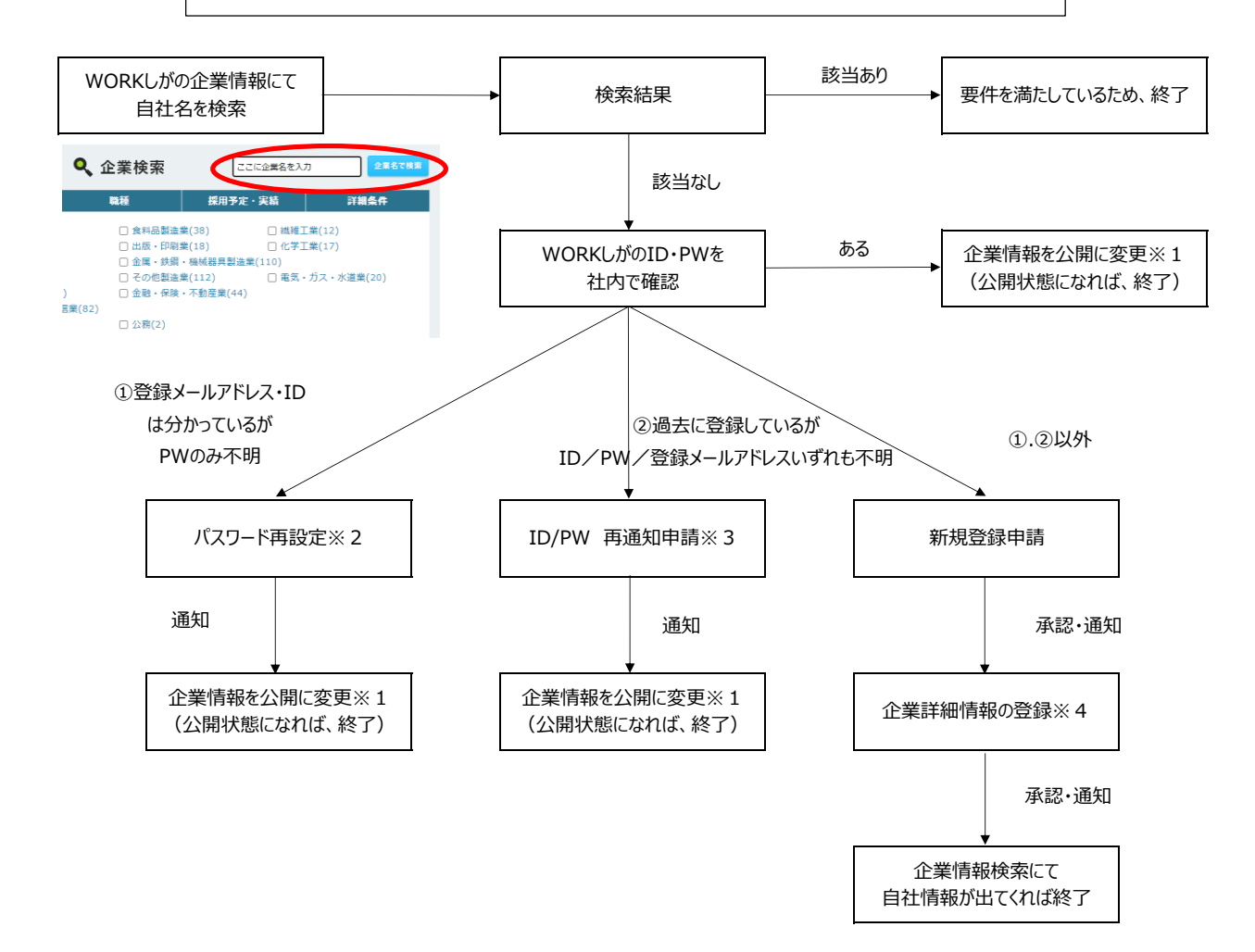

※1:WORKしがにログイン→企業情報管理の編集を選択→下にスクロールして「編集する」を選択 →<u>サイト公開の項目で「公開する」を選択</u>→「確認する」を選択→完了

※2:WORKしがのトップページにアクセス→画面上部の企業様ログインを選択→パスワードをお忘れの場合はこちらを選択 →メールアドレス・企業IDを入力→「送信する」を選択→完了(登録メールアドレス宛にパスワードが再通知されます)

※3:別添の、「WORKしが登録企業ID/パスワード再通知申請書」に必要事項を記入し、 滋賀県労働雇用政策課産業ひとづくり推進室宛(fe0008@pref.shiga.lg.jp)にメール送付

※4:WORKしがにログイン→企業情報の編集を選択→下にスクロールして「編集する」を選択 →必須項目を記入(その際にサイト公開の項目で「公開する」を選択)→「確認する」を選択→完了

※新規登録いただいた企業様について、過去にも企業情報の登録があった場合は、過去の登録情報については県にて削除させていただきます。